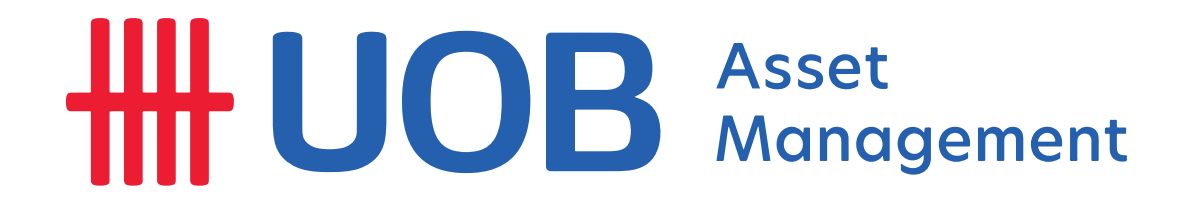

## INSTRUCTIONS FOR TRACKING PROFITS OF INVESTOR'S FUND UNIT ON BLOOMBERG APP

**Setp 1: Download the Bloomberg application to your phone** Use the App Store/ Google Play to download the app to your phone

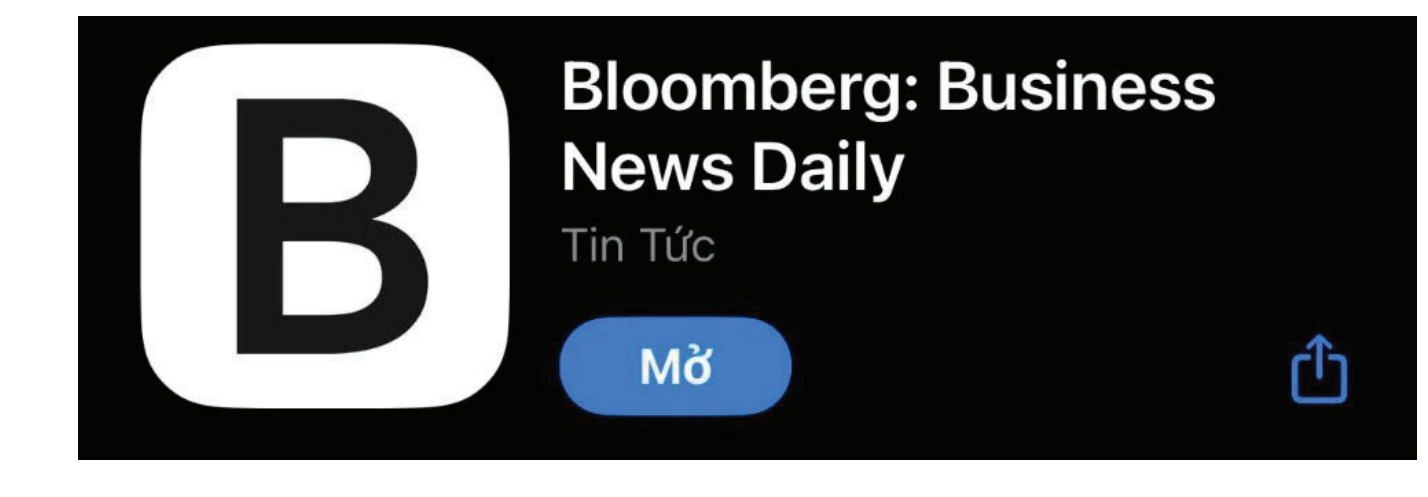

Step 2: Open application, click Create an account to create account

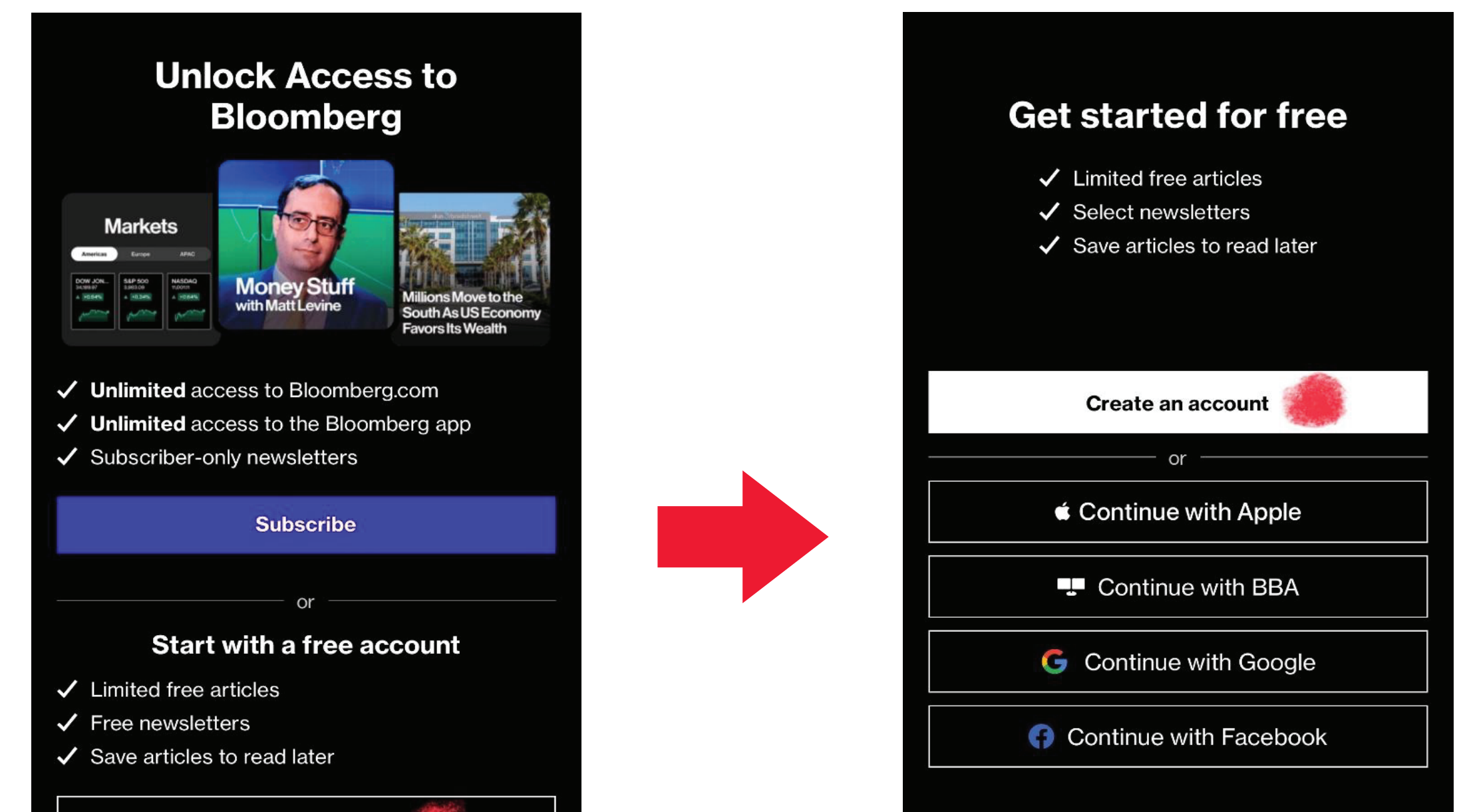

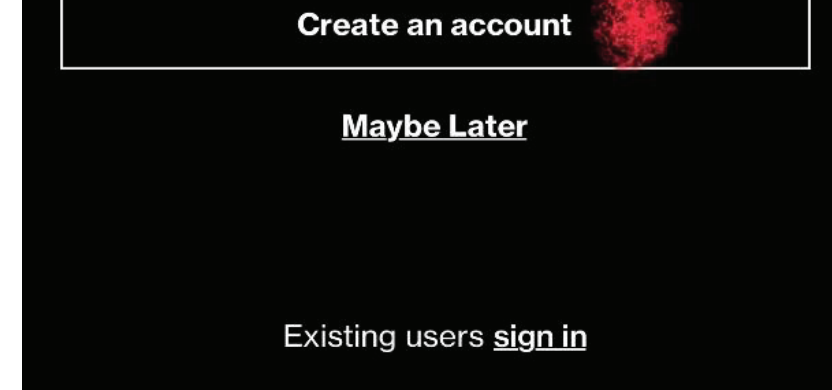

<u>Maybe later</u>

Existing users <u>sign in</u>

By submitting my information, I agree to the <u>Privacy</u> <u>Policy</u> and <u>Terms of Service</u>.

Step 3: Enter your email address to create account
-> Select Continue -> enter 8-digit code sent via email
-> create password for account

| Create Account                                                                                     | Set a Password                                                                                                    |
|----------------------------------------------------------------------------------------------------|----------------------------------------------------------------------------------------------------|
| Email address                                                                                      | Password                                                                                                    |
| Confirm email address                                                                              | Password must be at least 10 characters and contain at<br>least 2 of the following categories:<br>• lowercase letters<br>• uppercase letters<br>• numbers |
| Bloomberg may send me offers and promotions                                                        | symbols                                                                                                    |
| Subscribe to the Evening Briefing daily newsletter                                                 | Confirm password                                                                                                    |
| By submitting my information, I agree to the <u>Privacy Policy</u> and <u>Terms</u><br>of Service. | Continue                                                                                                    |
| Already have an account? Sign In                                                                   | OR                                                                                                    |
|                                                                                                    | Continue without a password                                                                                                    |
|                                                                                                    |                                                                                                    |

**Step 4:** Select the search engine in the upper right corner

• For UVEEF:

**United Vietnam ESG Equity Fund / UNTVNEV:VN** 

• For UVDIF:

United Vietnam Dynamic Income Fund / UNVNDIV:VN

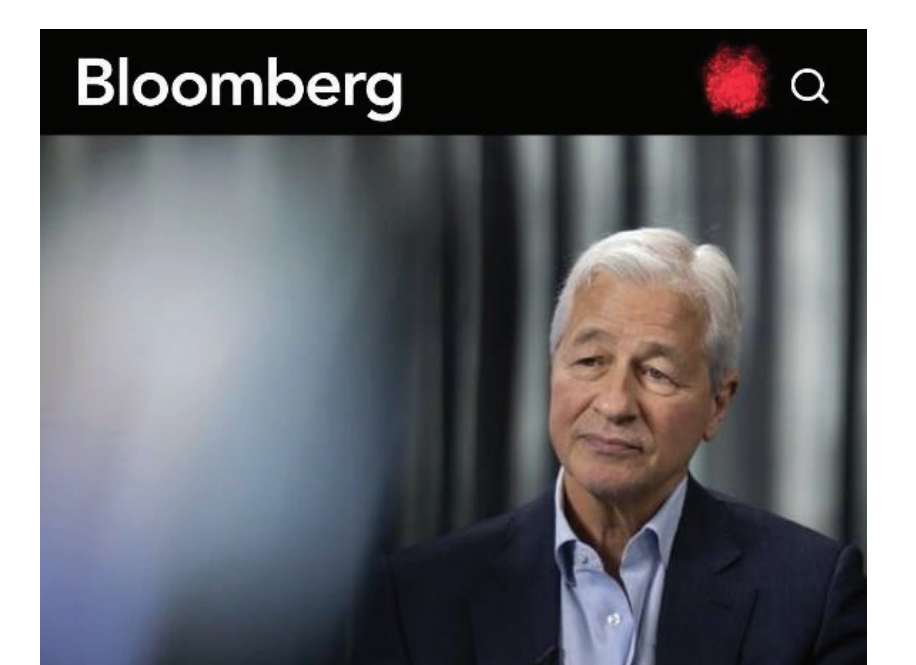

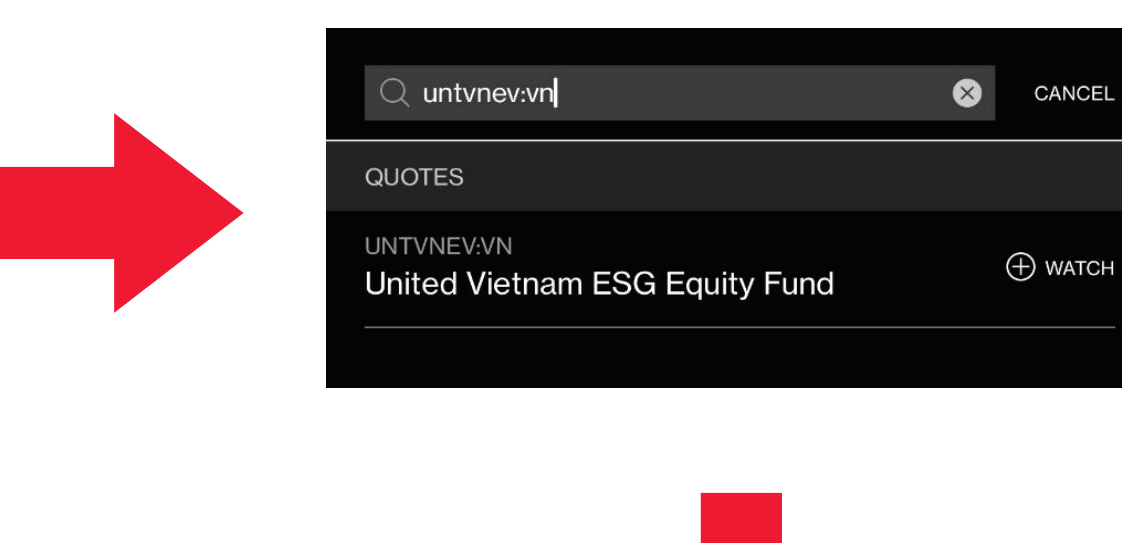

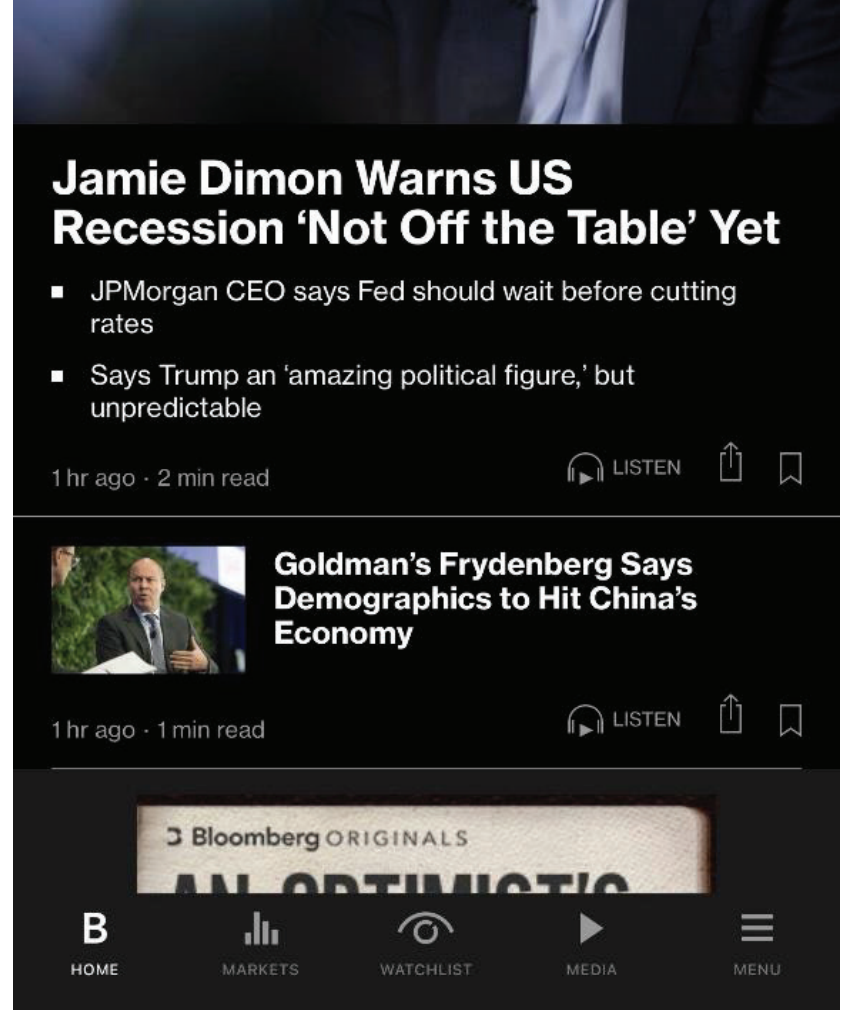

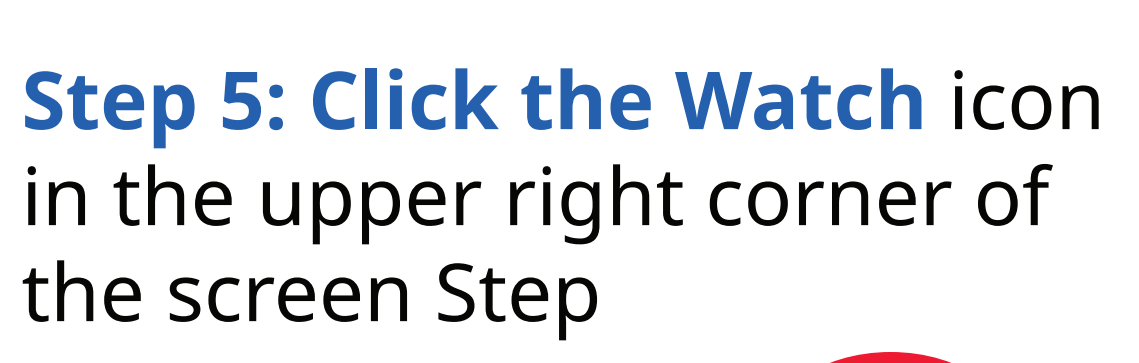

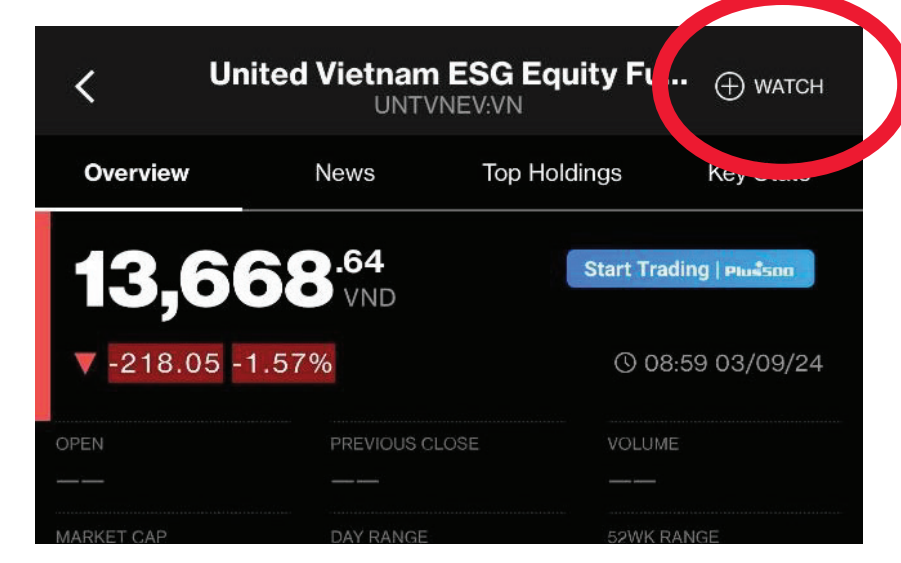

**Step 6:** At **Watchlist** fill in the confirmation date, NAV/unit, and Quantity (Units) based on the confirmation of the Confirmation for subscription of the Fund Certificates sent to your registered email -> Add Watchlist -> Watchlist was created

Lệnh mua của Quý Nhà đầu tư đã được thực hiện thành công và được phân bổ số lượng chứng chỉ quỹ như sau Your subscription order has been processed and allocated as below:

| lọ tên Nhà<br>Dịa chỉ liên<br>Số tài khoả<br>oại giao d<br>Igày giao<br>Igày xác r | à đầu tư/ Name of Investor<br>lạc/ Mailing address:<br>àn giao dịch chứng chỉ quỹ mở / Oper<br>lịch/ Trading type:<br>dịch/ Trading date:<br>nhận giao dịch/ Confirmation date: | n-endec    | l fund tra        | iding account No.:                                          | Nguyen Van A<br>300 Le Thanh Ton, Ben<br>905C000XXX<br>Mua/ Subscription<br>28/06/2024<br>28/06/2024 | Thanh, Quan 1, TP.H                                        | ю                                  | 2<br>03112<br>02                                        |                                            |
|------------------------------------------------------------------------------------|----------------------------------------------------------------------------------------------------|------------|-------------------|-------------------------------------------------------------|----------------------------------------------------------------------------------------------------|------------------------------------------------------------|------------------------------------|---------------------------------------------------------|--------------------------------------------|
|                                                                                    | Tên Quỹ<br>Fund                                                                                                    | Loại<br>Cu | tiền tệ/<br>rency | Tổng số tiền đãng<br>ký mua<br>Gross subscription<br>amount | Tổng số tiền đăng ký<br>mua ròng<br>Net subscription<br>amount                                       | Tổng giá dịch vụ<br>phát hành<br>Total subscription<br>fee | Giá thực hiện<br>Subscription pric | Giá trị tài sản ròng<br>trên một đơn vị quỹ<br>NAV/unit | Số lượng đơn vị<br>quỹ<br>Quantity (Units) |
|                                                                                    | Quỹ đầu tự cổ phiếu United ESG                                                                                                    |            |                   |                                                             |                                                                                                    |                                                            | 44 503 04                          |                                                         | 0.050.57                                   |

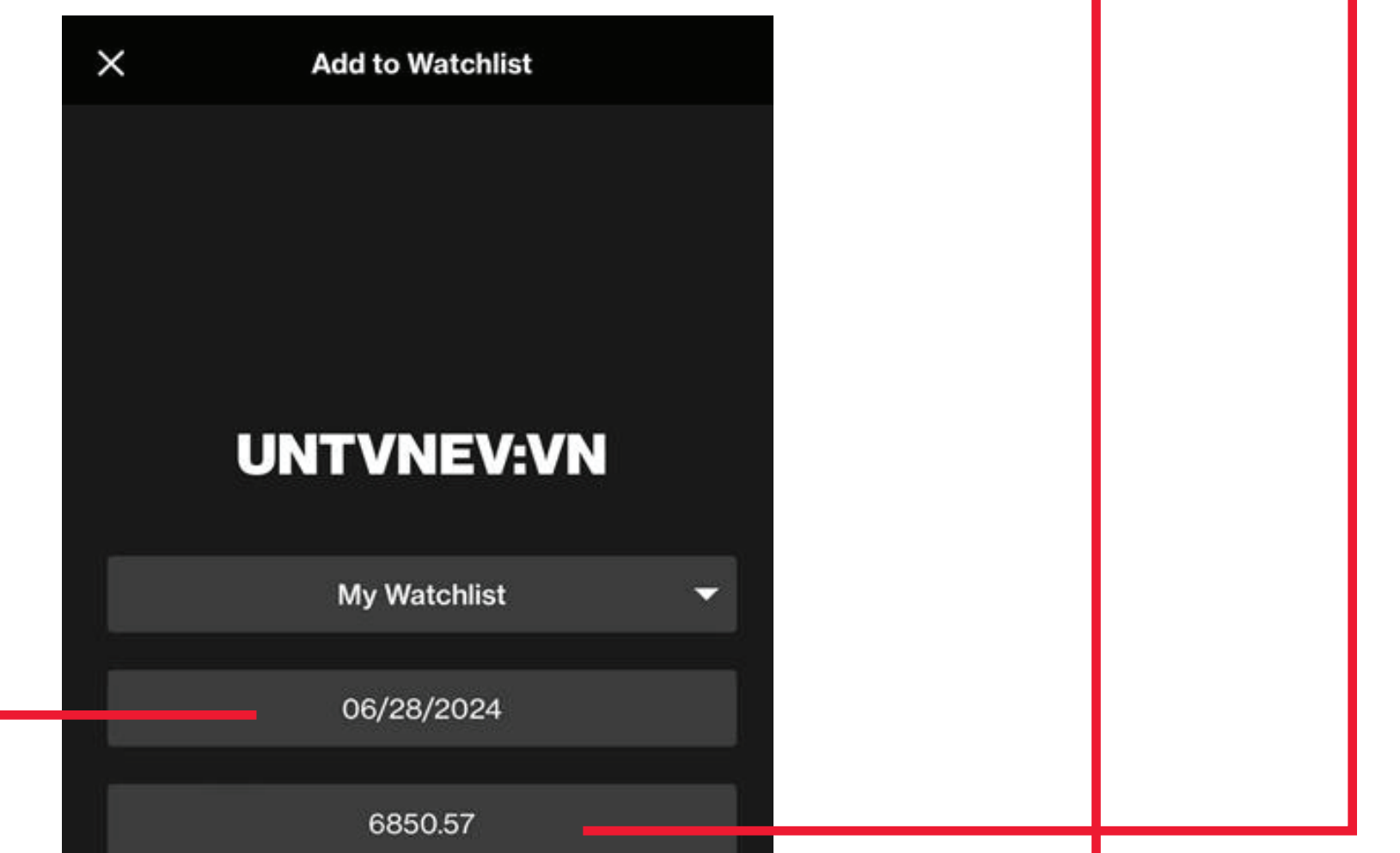

|    | 14597.31       | _ |  |
|----|----------------|---|--|
|    |                |   |  |
|    |                |   |  |
|    |                |   |  |
|    |                |   |  |
|    |                |   |  |
|    |                |   |  |
|    |                |   |  |
| AD | D TO WATCHLIST |   |  |
|    |                |   |  |

## **Step 7:** Track the profits of fund units according to the created **Watchlist**

|                    | Му                        | Watchlist         | C                | l |
|--------------------|---------------------------|-------------------|------------------|---|
| TOTAL GAIN         | <b>5.99</b><br>USD        |                   |                  |   |
| DAY GAIN<br>-29.56 | VALUE<br>3,84             | 0.21              | соsт<br>3,946.20 |   |
| + ѕүмво            | L E                       | SHOW LOTS         | EDIT             |   |
|                    |                           |                   |                  |   |
| Δ SYMBOL           |                           | TOTAL GAIN ▼      | 1D GAIN ⊽<br>    | _ |
| UNTVNEV:           | <b>/N 76%</b><br>ES 19.36 | -105.99<br>-2.69% | -29.56<br>-0.76% |   |
| 24 SYMBOLS R       | EMAINING                  |                   |                  |   |
| В                  | MARKETS                   | WATCHLIST         | MEDIA MENU       |   |

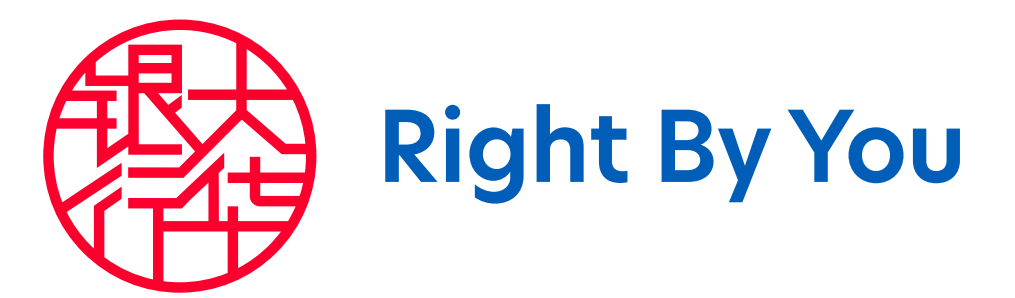